## SOP for upload of Forward auction Tender on SAIL Tender website

Forward Auction tenders can be uploaded by SAIL Users and if necessary by mjunction authorized personnel after logging into the portal with the designated user id and DSC certificate. Each user id is mapped to a DSC, so only the unique combination of both allows the users to log in to the SAIL Tender Website.

For SAIL user, who do not have User credentials, please click on the registration button for creation of the User Id and Password

| सल मेरा २    | Login SAIL Use | ers             |
|--------------|----------------|-----------------|
| The Ama      | demo.sailuser  |                 |
| हू सेल SAIL  |                |                 |
| SAIL Mera Ga | Remember Me    | Forgot Password |
|              | SIG            | N IN            |
|              | Create Nev     | w Account       |

1. Log on to SAIL Tender Website with user credentials and DSC certificate.

2. The User dashboard is displayed once logged in

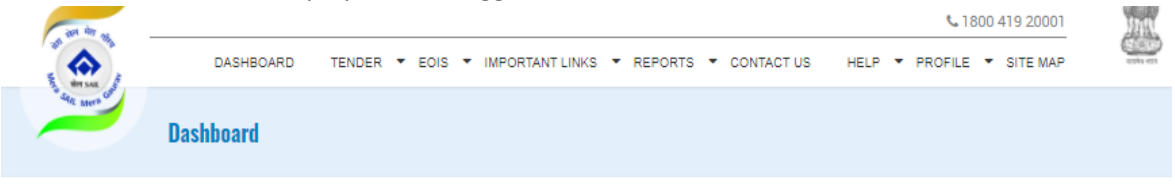

| Published Tender            |                   |                     |                                 |                                         |          |
|-----------------------------|-------------------|---------------------|---------------------------------|-----------------------------------------|----------|
| Show 10 v entries           |                   |                     |                                 | Search:                                 |          |
| Tender No and Date 👙        | Tender Title 🛛 👙  | Short Description 🕴 | Tender Creation Date And Time 👙 | BisSubmission Closing Date And Time 🛛 🗍 | Action 👙 |
| Bokaro/Mining/001           | Bokaro/Mining/001 | Bokaro/Mining/001   | 12 Apr 2021 07:42:32            | 20 Apr 2021 07:41:40                    | ۹ 🛓      |
| Showing 1 to 1 of 1 entries |                   |                     |                                 | Previous                                | 1 Next   |

3. Go to Tender option on the top bar, and select "Forward Auction Tender" and "Create Tender" option as shown below

| 80karo/Mining/00 | 1 Bokaro/Mi      | ning/001 | Bokaro/Mining/    | /001       | 12 Apr 2021 07:42:32   |           | 20 Apr 2021 07:41:40      |                      | ۹ 🛓      |
|------------------|------------------|----------|-------------------|------------|------------------------|-----------|---------------------------|----------------------|----------|
| Fender No and E  | Date 🝦 Tender Ti | tle 🝦    | Short Descrip     | tion       |                        | nd Time 👙 | BisSubmission Closing Dat | te And Time          | Action 🗍 |
|                  | -                |          | -                 |            | Search Tender )        |           |                           | over off.            |          |
| ow 10 ventrie    | 8                |          |                   |            | Create Corrigendum     |           |                           | Search               |          |
| rudiished I      | ender            |          |                   |            | My Deleted Tenders     |           |                           |                      |          |
|                  |                  |          |                   |            | My Cancelled Tenders   |           |                           |                      |          |
|                  |                  |          |                   |            | Tenders Under Creation |           |                           |                      |          |
|                  |                  |          |                   |            | Edit Tender            |           |                           |                      |          |
|                  |                  | For      | rward Auction Ten | der 🕨      | Create Tender          |           |                           |                      |          |
|                  | Dashboard        | My       | Cycle Tender      | •          |                        |           |                           |                      |          |
|                  | De la constante  | My       | Limited Tender    | •          |                        |           |                           |                      |          |
| WHY SALE         |                  | My       | Tender            | •          |                        |           |                           |                      |          |
|                  | DASHBOA          | RD TE    | NDER 🔻 EOIS       | <b>•</b> 1 | MPORTANT LINKS 🔻 REP   | orts 🝷 co | NTACT US HELP 🔻 PR        | OFILE 🔻 SITE I       | MAP      |
| and the state    |                  |          |                   |            |                        |           |                           | <b>%</b> 1800 419 20 | 1001     |
|                  |                  |          |                   |            |                        |           | -                         |                      |          |

4. The form for creation of tender would be displayed and need to be filled up

| Organization *                   |              |                 |            | Plant/Unit Name *         |                   |                        |           |  |
|----------------------------------|--------------|-----------------|------------|---------------------------|-------------------|------------------------|-----------|--|
| Steel Authority of India Limited |              |                 | *          | Bokaro Steel Plant        |                   |                        |           |  |
| Tender No and Date *             |              |                 |            | Tender Title *            |                   |                        |           |  |
| Tender No and Date               |              |                 |            | Tender Title              |                   |                        |           |  |
| Short Description                |              |                 |            |                           |                   |                        |           |  |
| Short Description                |              |                 |            |                           |                   |                        |           |  |
| Bidding Type *                   | Form of Co   | ontract *       |            | Tender Sector *           |                   | Product Master *       |           |  |
| Select                           | ~ Sale       |                 | *          | Multi-Sectoral            | ٠                 | Abrasives              |           |  |
| Tender Category *                | Delivery Pe  | eriod           |            | Tender Currency *         |                   | Bidding Document Fee * |           |  |
| Select                           | * Delivery   | Priod           |            | Indian Rupees             | ~                 | Not Applicable         | ~         |  |
| EMD Amount                       | Select Pre   | Bid Meeting *   |            | Pre Bid Meeting From      |                   | Pre Bid Meeting To     |           |  |
| EMD Amount                       | No           |                 | ~          |                           | <b>#</b>          |                        | <b>**</b> |  |
| Bid Document Download Start D    | ate & Time * |                 |            | Bid Document Downloa      | d End Date & Time | e *                    |           |  |
|                                  |              |                 | <b>***</b> |                           |                   |                        | <b>**</b> |  |
| Forward Auction Start Date & Tir | ne *         |                 | _          | Bid Validity Period (in D | ays) *            |                        |           |  |
|                                  |              |                 |            | Bid Validity Period       |                   |                        |           |  |
| Remarks                          |              |                 |            |                           |                   |                        |           |  |
| Remarks                          |              |                 |            |                           |                   |                        |           |  |
| Name *                           |              | Address *       |            |                           |                   |                        |           |  |
| Name                             |              | Address         |            |                           |                   |                        |           |  |
| Phone/Fax *                      |              | Email Address * |            |                           | Tender Stat       | e                      |           |  |
| Phone/Fax                        |              | Email Address   |            |                           | Andaman an        | d Nicobar              | ,         |  |

Post submit, a dialog box for upload of tender document would appear.

| TENDER DETAILS               |                    |              |                    |
|------------------------------|--------------------|--------------|--------------------|
| Tender No and Date           | Bhillai Iron Ore 1 | Tender Type  | Open-Indigenous    |
| Short Description            | Bhillai Iron Ore 1 | Tender Title | Bhillai Iron Ore 1 |
| Document Upload<br>Remarks * | Upload Document    |              |                    |
| Remarks                      |                    |              |                    |

| Prowe Eile *                |        | Deer | ment Description |     |           |      |
|-----------------------------|--------|------|------------------|-----|-----------|------|
| 9211285.pdf                 | Choose | Bh   | illai Iron Ore   |     |           |      |
| Show 10 v entries           |        |      | Searc            | sh: |           |      |
| ACTION OCUMENT DESCRIPT     | ION    | ¢    | UPLOAD DATE      | ¢   | FILE SIZE | ¢    |
| Showing 0 to 0 of 0 entries |        |      |                  | [   | Previous  | Next |
|                             |        |      |                  |     |           |      |

| Fender No and Date           | Bhillai Iron Ore 1 | Tender Type  | Open-Indigenous    |
|------------------------------|--------------------|--------------|--------------------|
| Short Description            | Bhillai Iron Ore 1 | Tender Title | Bhillai Iron Ore 1 |
| Document Upload<br>Remarks * | Upload Document    |              |                    |
| Published                    |                    |              |                    |

Once uploaded and approved the Forward auction Tender is published on the SAIL tender website.

| TENDER DETAILS                                                |                                                     |
|---------------------------------------------------------------|-----------------------------------------------------|
| Organization                                                  | Steel Authority of India Limited-Bhilai Steel Plant |
| Plent/Unit                                                    | Bhilai Steel Plant                                  |
| Fender No and Date                                            | Bhillai Iron Ore 1                                  |
| Tender Title                                                  | Bhillai Iron Ore 1                                  |
| Short Description                                             | Bhillai Iron Ore 1                                  |
| Delivery Period                                               | 60                                                  |
| Tender Type                                                   | Open-Indigenous                                     |
| Tender Category                                               | Goods                                               |
| AMOUNT DETAILS                                                |                                                     |
| Tender Currency                                               | INR                                                 |
| Bidding Document/Processing Fee (INR)                         | Not Applicable                                      |
| EMD Amount                                                    | 20000000 (Iron Ore sale)                            |
| TENDER DATES                                                  |                                                     |
| 3id Document Download Start Date & Time (dd/mm/yyyy hh:mm:ss) | 13 Apr 2021 17:33:49                                |
| 3id Document Download End Date &Time (dd/mm/yyyy hh:mm:ss)    | 14 Apr 2021 10:33:54                                |
| Pre Bid Meeting                                               | No                                                  |
| Forward Auction Start Date And Time (mm/dd/yyyy hh:mm:ss):    | 22 Apr 2021 10:33:58                                |
| 3id Validity Period                                           | 45                                                  |
| Remarks                                                       | Iron Ore sale                                       |
|                                                               |                                                     |
| CONTACT DETAILS                                               |                                                     |
| Name                                                          | A Roy                                               |
| Address                                                       | Salt Lake                                           |
| Phone/Fax                                                     | 9830769887                                          |
| Email Address                                                 | ar@gmail.com                                        |
| DOCUMENT DETAILS                                              |                                                     |
| To View the document details Click here                       |                                                     |
|                                                               | 1                                                   |

Tender details are displayed along with the print option.

## Step to issue Forward Auction Corrigendum

1. For issuing corrigendum for Forward Auctions, go to "Forward Auction Tender" then to "Create Corrigendum"

|                    |               |                        |      |                        |             | å Registratio | n Welcom    | e, Demo User | 4  |
|--------------------|---------------|------------------------|------|------------------------|-------------|---------------|-------------|--------------|----|
| in in a            |               |                        |      |                        |             |               | <b>%</b> 18 | 00 419 20001 | 11 |
|                    | DASHBOARD     | TENDER - EOIS          | • 11 | IPORTANT LINKS 🔻 REP   | ORTS - CONT | ACT US HELP   | PROFILE     | ▼ SITE MAP   | 9  |
| The star sale sale |               | My Tender              | •    |                        |             |               |             |              |    |
|                    | Create Tender | My Limited Tender      | •    |                        |             |               |             |              |    |
|                    | oreate renuer | My Cycle Tender        | •    |                        |             |               |             |              |    |
|                    |               | Forward Auction Tender | •    | Create Tender          |             |               |             |              |    |
|                    |               |                        |      | Edit Tender            |             |               |             |              |    |
|                    |               |                        |      | Tenders Under Creation |             |               |             |              |    |
| Create Ter         | nder          |                        |      | My Cancelled Tenders   |             |               |             |              |    |
|                    |               |                        |      | My Deleted Tenders     |             |               |             |              |    |
| Organization *     |               |                        |      | Create Corrigendum     | t Name *    |               |             |              |    |
| Steel Authority of | India Limited |                        |      | Search Tender )        | eel Plant   |               |             |              | ٣  |
| Tender No and E    | Date *        |                        |      | Tender 1               | ïtle *      |               |             |              |    |
| Tender No and      | 1 Date        |                        |      | Tende                  | Title       |               |             |              |    |
| Short Descriptio   | n             |                        |      |                        |             |               |             |              |    |
| Short Descri       | iption        |                        |      |                        |             |               |             |              |    |
|                    |               |                        |      |                        |             |               |             |              |    |

2. Search the Forward Auction Tender for which corrigendum is to be issued.

| earch Tenders For Corrige | ndur | n        |          |      |    |                |   |         |             |     |  |
|---------------------------|------|----------|----------|------|----|----------------|---|---------|-------------|-----|--|
| ender No and Date         |      |          |          |      | Те | nder Details   |   |         | Tender Type |     |  |
| Tender No and Date        |      |          |          |      |    | fender Details |   |         | Select      |     |  |
| ender Category            | h    | em Cat   | egory    |      | Те | nder From Dat  | e |         | Tender To D | ate |  |
| -Select Category-         |      | Select a | n Option | ٣    |    |                |   | <b></b> |             |     |  |
| Search Reset              |      |          |          |      |    |                |   |         |             |     |  |
| Show 10 v entries         |      |          |          |      |    |                |   |         | Search      | :   |  |
|                           |      |          |          | <br> |    |                |   |         |             |     |  |

3. Once the Tender is displayed, click on the edit button as shown below

| der No and Date                                                                    |                                      |                                                  | Tender Details |                        | Tender Type                  |            |            |
|------------------------------------------------------------------------------------|--------------------------------------|--------------------------------------------------|----------------|------------------------|------------------------------|------------|------------|
| hillai Iron Ore 1                                                                  |                                      |                                                  | Tender Deta    | ls                     | Select                       | ٣          |            |
| nder Category                                                                      | Item Categ                           | jory                                             | Tender From D  | late                   | Tender To Date               |            |            |
| elect Category-                                                                    | * Select an O                        | ption *                                          |                | <b>#</b>               |                              | <b>*</b>   |            |
| earch Reset                                                                        |                                      |                                                  |                |                        |                              |            |            |
| earch Reset                                                                        |                                      |                                                  |                |                        |                              |            | Fdit butte |
| Search Reset SEARCH RESULT Show 10 v entries                                       |                                      |                                                  |                |                        | Search:                      |            | Fdit butto |
| Search Reset SEARCH RESULT Show 10 - entries Tender No and Date                    | Tender Title 🕴                       | Tender Creation Date And                         | Time \$        | Bid Submission Closin, | Search:<br>g Date & Time 😝   | Action +   | Fdit butto |
| Search Reset SEARCH RESULT Show 10 v entries Tender No and Date Bhillia Iron Ore 1 | Tender Title 🕴<br>Bhillei Iron Ore 1 | Tender Creation Date And<br>13 Apr 2021 17:33:49 | Time 🛊         | Bid Submission Closin  | Search:<br>g Date & Time 🛛 🗍 | Action / + | Fdit butt  |

4. Now Choose the corrigendum type and fill up the form as shown

| TENDER DETAILS                    |                                        |                             |                                       |  |  |  |  |
|-----------------------------------|----------------------------------------|-----------------------------|---------------------------------------|--|--|--|--|
| Tender No and Date                | Bhillai Iron Ore 1                     | Short Description           | Bhillai Iron Ore 1                    |  |  |  |  |
| Tender Type                       | Open-Indigenous                        | Delivery Period             | 60                                    |  |  |  |  |
|                                   |                                        |                             |                                       |  |  |  |  |
| *N.B: Lick the checkboxes for whi | ch you are going to Create Corrigendum |                             |                                       |  |  |  |  |
| Corrigendum Subject *             |                                        |                             |                                       |  |  |  |  |
| Tender Extended                   |                                        |                             |                                       |  |  |  |  |
|                                   |                                        |                             |                                       |  |  |  |  |
| Date and Time Details             |                                        |                             |                                       |  |  |  |  |
| Bid Document Download Start Dat   | e & Time                               | Bid Document Download End D | Bid Document Download End Date & Time |  |  |  |  |
| 2021-04-13 17:33:49               |                                        | 2021-04-14 10:33:54         | 2021-04-14 10:33:54                   |  |  |  |  |
| Forword Auction Opening Date & T  | īme                                    |                             |                                       |  |  |  |  |
| 2021-04-23 10:33:58               |                                        |                             |                                       |  |  |  |  |
| Amendments of Contract Condi      | tion                                   |                             |                                       |  |  |  |  |
| Special Condition                 |                                        |                             |                                       |  |  |  |  |
| Upload Corrigendum Document       |                                        |                             |                                       |  |  |  |  |
| 🗆 Others :                        |                                        |                             |                                       |  |  |  |  |
| Corrigendum Details *             |                                        | Remarks Details *           |                                       |  |  |  |  |
| Tender Extended                   |                                        | Tender Extended             |                                       |  |  |  |  |
|                                   |                                        | ,                           |                                       |  |  |  |  |

Click on Save.

5. Click on approve to approve the corrigendum

| TENDER DETAILS             | Bhillai Iron Ore 1 | Tender Type  | Open-Indigenous    |
|----------------------------|--------------------|--------------|--------------------|
| hort Description           | Bhillai Iron Ore 1 | Tender Title | Bhillai Iron Ore 1 |
|                            |                    |              |                    |
| Remarks *<br>Date Extended |                    |              |                    |
| Remarks *<br>Date Extended |                    |              |                    |

## The corrigendum is shown

View Corrigendum

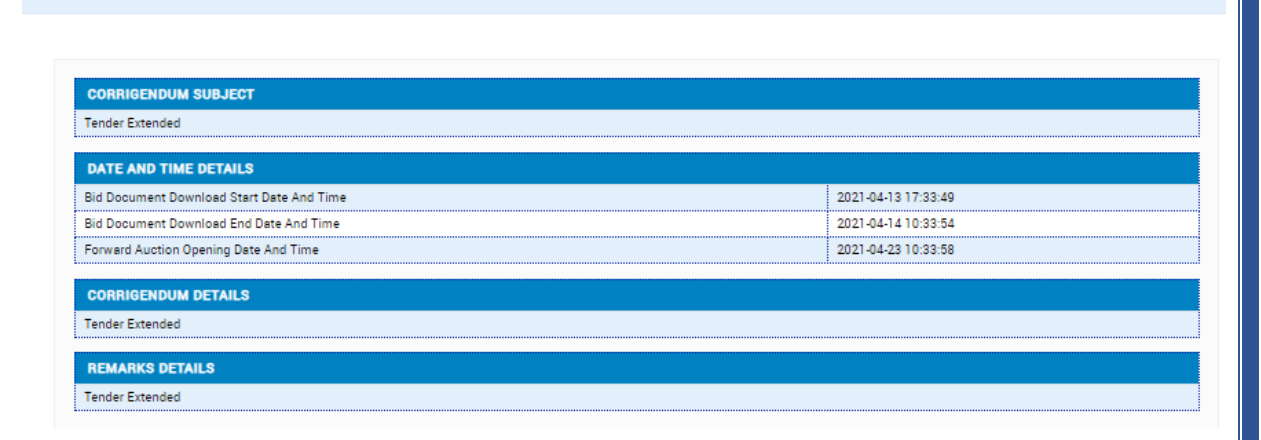

#### Following Steps are the step for upload of Tenders by mjunction

In the event, the SAIL User is not able to upload the Forward Auction Tender, Mjunction's authorized personnel can upload the tender on the SAIL user's behalf, however the following details are to be emailed to mjunction's designated email id <u>uploadsailtender@mjunction.in</u>

- 1. All emails to be marked to <u>uploadsailtender@mjunction.in (</u> CC & BCC mail will not be considered).
- 2. The email should contain the Tender documents and any other document accompanying the Tender in PDF format.
- 3. The details of SAIL Users credentials (User id and Password). If the credentials are not available, then mjunction's user id and password may be used, however the same needs to mentioned by the SAIL user in the email.
- 4. Forward Auction Tender upload form (Annexure I) needs to be duly filled and sent on the same mail.

If the mail request reaches mjunction by 12 noon on a working day, then the tender would be uploaded by EOD same working day, however for email received post 12 noon on a given day, the tender would be uploaded by end of next working. Sundays and other Government Holidays are considered as non-working days, request received on these days would be serviced on the next working day.

# Format for Uploading Tender through mjunction:

| Organization:* Steel Authority of India Limited |
|-------------------------------------------------|
|                                                 |
| Plant/Unit Name:* Corporate Office              |
| Tender No and Date:*                            |
| Tender Title:*                                  |
| Short Description                               |
| Short Description:                              |
| Bidding Type:* Select                           |
| Form of Contract:* Piece-work                   |
| Tender Sector:* Multi-Sectoral                  |
| Product Master:* Agricultural/ Forestry         |
| Tender Category:* Goods                         |
| Delivery Period:                                |
| Tender Currency:* Indian Rupees                 |
| Bidding Document Fee:* Not Applicable           |
| EMD Amount:                                     |
| Select Pre Bid Meeting: No                      |
| Pre Bid Meeting From:                           |
| Pre Bid Meeting To:                             |
|                                                 |

| Bid Document Download End Date & Time:* |
|-----------------------------------------|
| Forward Auction Start Date & Time:*     |
| Bid Validity Period (in Days):*         |
| Remarks:                                |
| Name:*                                  |
| Address:*                               |
| Phone/Fax:*                             |
| Email Address:*                         |
| Tender State:* Andaman and Nicobar      |

Note: Fields marked with \* are mandatory fields and same needs to be field up for uploading tender documents